## **GSEA** tutorial

You can choose to do these exercises using the questions as your only guide - or see the following pages for the step-by-step checklist to finding these answers.

The data set used for this practical lab contains transcriptomics data obtained from MCF7 cells, a human breast cancer line, treated or non treated with estradiol. The cells were treated with estradiol for 12, 24 or 48 hours. Total RNA extracted from the cells was amplified, labeled and hybridized to Affymetrix GeneChip U133 Plus 2.0 microarrays. The data are available in the Gene Expression Omnibus (GEO) repository under the accession number GSE11352 (PMID: <u>17542648</u>). The practical lab contains two exercises. Exercise 1 uses GSEA (http://www.broadinstitute.org/gsea/index.jsp) to perform gene-set enrichment analysis and exercise 2 uses g:Profiler (http://bit.cs.ut.ee/gprofiler/).

For this exercise, our goal is to upload the 3 required files into GSEA, set up the parameters, run GSEA, open and explore the gene-set enrichment results. We use as input file for GSEA the normalized data for all samples included in the GSE11352 dataset and formatted as a '.gct' file. GSEA will assess the amplitude of differential gene expression levels between the two groups of interest, in this case the treated samples and non treated samples at 12 hours using a t-test for each gene. The '.cls' file tells GSEA which samples correspond to our groups of interest. GSEA ranks the genes based on t values from the t-test and performs the gene-set enrichment analysis using a modified Kolmogorov-Smirnov statistics. The output result folder contains several files, and two of them are the summary tables displaying enrichment statistics for each gene-set (pathway) that has been tested and contained in the provided '.gmt' file. The '.gmt' file (gene-set file) provided for this exercise contains gene-sets obtained from KEGG, MsigDB-c2, NCI, Biocarta, IOB, Netpath, HumanCyc, Reactome and the Gene Ontology (GO) databases. (http://baderlab.org/GeneSets).

Before starting this exercise, launch GSEA using the instructions provided on the wiki and download the 3 required files:

- MCF7\_Expression\_matrix.gct
- MCF7\_groups.cls
- Human\_GO\_AllPathways.gmt

#### STEP BY STEP:

| Step | Action                                                                                                    | Check |
|------|----------------------------------------------------------------------------------------------------|-------|
| 1    | Launch GSEA.                                                                                                    |       |
| 2    | Locate the 'Load data' icon at the upper left corner of the window and click on it.                                                                                                    |       |
| 3    | In the central panel, select ' <b>Method 1'</b> and ' <b>Browse for files'</b> . A new window pops<br>up. Browse your computer to locate the 3 files : Import the<br>MCF7_Expression_matrix.gct, MCF7_groups.cls and<br>Human_GO_AllPathways.gmt. Click on ' <b>Choose'</b> . A message pops us when the |       |

|    | files are loaded successfully. Click on 'OK'.                                                                                                    |  |
|----|----------------------------------------------------------------------------------------------------|--|
|    | Alternatively, you can choose ' <b>Method 3'</b> to ' <b>drag and drop files here'</b> ; you need to click on the ' <b>Load these files!'</b> button in this case.                                                                                                    |  |
| 4  | Locate the ' <b>Run GSEA</b> ' icon at the left side of the main window located below the 'Load data button' and click on it.                                                                                                    |  |
| 5  | In the central window called 'GSEA: Set parameters and run enrichment tests', fill the first field called 'Expression dataset' by clicking on the up and down arrows. Choose MCF7_Expression_matrix. Tip: Mousing over the parameters fields will highlight a short description.                                                                    |  |
| 6  | Click on the 3 dots [] of the radio button corresponding to the 'Gene sets database' field. A new window will pop up after approximately 10 seconds. Using the right arrow in the menu bar of this window, locate the 'Gene Matrix (local gmx/gmt)' tab and select the file Human_GO_AllPathways.gmt. Click on 'OK'.                                |  |
| 7  | In the field ' <b>Number of permutations'</b> enter the number 100.<br>Note: for this exercise and purpose of demonstration, please use 100. For real life<br>data analysis, 2000 permutations is recommended and it will require about 1 hour<br>to run using a complete set of gene-sets.                                                         |  |
| 8  | In the ' <b>Phenotype labels</b> ' field, click on the 3 dots [] of the radio button. A window " <b>Select a phenotype</b> " will pop up. Make sure that the file MCF7_groups.cls appears as selected source file; locate and select the comparison ES12_versus_NT12. Click on 'OK'.                                                                |  |
| 9  | Set the 'Collapse dataset to gene symbols' field to 'false'.                                                                                                    |  |
| 10 | Set 'Permutation' type to 'gene-set'.                                                                                                    |  |
| 11 | Leave the 'Chip platform(s)' empty.                                                                                                    |  |
| 12 | In 'Basic Fields', choose an informative name for your analysis in the 'Analysis name field'. Tip: name of the comparison that you are making and date (e.g ES12_versus_NT12_date).                                                                                                    |  |
| 13 | Set the 'Metric for ranking genes' to 'tTest'.                                                                                                    |  |
| 14 | 'In the Save results in this folder', click on the 3 dots [] and browse your computer to select a folder.                                                                                                    |  |
| 15 | Locate and click the ' <b>Run'</b> button at the bottom right corner of the window. Tip:<br>you may need to expand the window to see the Run button. Note: it takes <b>5 min</b> to<br>run using a maximum of 1.4Gb of memory. GSEA has finished to run when a<br>message ' <b>Success 5</b> ' appears in the Status field of the GSEA reports box. |  |
| 16 | In the ' <b>GSEA reports'</b> box, click on ' <b>Success 5'</b> to see the results. Open the links and explore the results.                                                                                                    |  |

## Steps 1-2

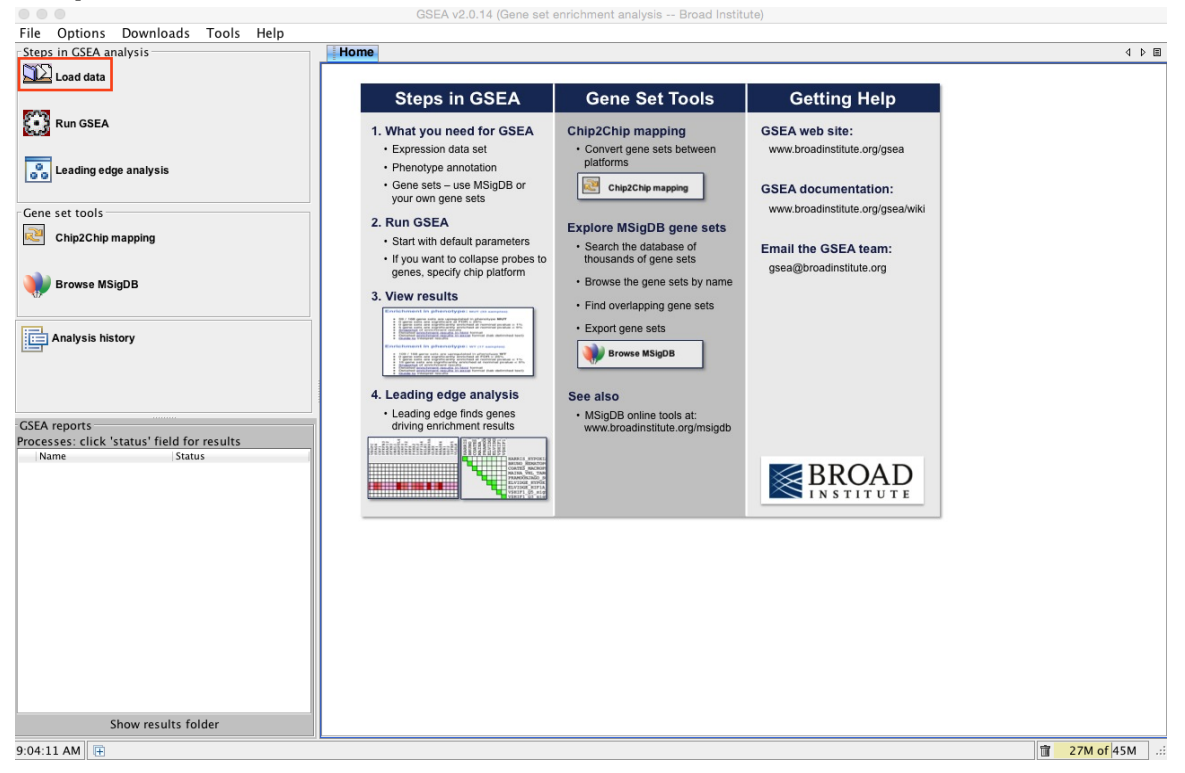

| File Options Downloads Tools Help   Supported files markets   Iterations Iterations   Supported files formats   Load data: Method 3:   Supported files formats   Dataset: res vet tools   Supported files formats   Iterations Dataset:   Supported files formats   Dataset: Part (Stando)   Ter over Stando   Iterations Iterations   Supported file formats   Dataset: Part (Stando)   Supported file formats Ter over Stando   Iterations Iterations   Supported file formats Ter over Stando Ter over Stando Ter over Stando Ter over Stando Stando Sta                                                                                                    | •••                                         | GSEA v2.0.14 (Gene set enrichme                                | nt analysis Broad Institut | te)                                           |                                                                                                    |
|----------------------------------------------------------------------------------------------------|---------------------------------------------|----------------------------------------------------------------|----------------------------|-----------------------------------------------|----------------------------------------------------------------------------------------------------|
| Steps in GSEA analysis 4 b #   Ibone QL Load data in the application 4 b #   Ibone QL Load data in the application Supported file formats   Ibone QL Load data in the application Method 3: drag and drop files here   Ibone QL Load data in the application Method 3: drag and drop files here   Ibone QL Load data in the application Method 3: drag and drop files here   Ibone QL Load data in the application Method 3: drag and drop files here   Ibone QL Load data in the application Method 3: drag and drop files here   Ibone QL Load data in the application Method 3: drag and drop files here   Ibone QL Load data in the application Method 3: drag and drop files here   Ibone QL Load data in the application Method 3: drag and drop files here   Ibone QL Load data in the application Method 3: drag and drop files here   Ibone QL Load data in the application Method 3: drag and drop files here   Ibone QL Load data in the application Method 3: drag and drop files here   Ibone QL Load data in the application Method 3: drag and drop files here   Ibone QL Load data in the application Ibone QL Load data in the application   Ibone QL Load data in the application Ibone QL Load data in the application   Ibone QL Load data in the application Ibone QL Load data in the application   Ibone QL Load data in the application Ibone QL Load data in the application   Ibone QL Load data in the application Ibone QL Load data in the application   Ibone QL Load data in the application in the application <td< td=""><td>File Options Downloads Tools Help</td><td>-</td><td></td><td></td><td></td></td<>                                                                                                    | File Options Downloads Tools Help           | -                                                              |                            |                                               |                                                                                                    |
| Load data   Image: Call cast   Image: Cast cast   Image: Cast cast   Image:                                                                                                    | Steps in GSEA analysis                      | Home Do Load data ×                                            |                            |                                               |                                                                                                    |
| Wethod 1:       Method 2:       Dubase: Feer or get (Broad/MIT), pel (Stanford)         Cene set tools       Stanford       Method 2:       Dubase: Feer or get (Broad/MIT), pel (Stanford)         Wethod 2:       Stanford       Method 2:       Dubase: Feer or get (Broad/MIT), pel (Stanford)         Wethod 2:       Stanford       Method 2:       Dubase: Feer or get (Broad/MIT), pel (Stanford)         Wethod 2:       Stanford       Method 2:       Dubase: Feer or get (Broad/MIT), pel (Stanford)         Wethod 2:       Stanford       Method 2:       Dubase: Feer or get (Broad/MIT), pel (Stanford)         Wethod 2:       Stanford       Method 2:       Dubase: Feer or get (Broad/MIT), pel (Stanford)         Wethod 2:       Method 2:       Method 2:       Dubase: Feer or get (Broad/MIT), pel (Stanford)         Wethod 3:       Torone MisigoB       Clear       Itad these files!       Othor on file formus         For core captions)       Recently used files       (double click to load, right click for Purge)       Dibjects in memory jubit-click to expand all         Name       Stans       Stans       Stans       Objects in memory jubit-click to expand all       Method 2:         Stans       Stans       Stans       Stans       Method 1:       Stans       Method 1:         Stans       Stans       Stans<                                                                                                    | Load data                                   | Load data: Import data into the application                    |                            | <b>6</b> 1 1                                  |                                                                                                    |
| Image: Status                                                                                                    | Run GSEA                                    | Method 1:                                                      | Method 3: drag and drop    | files here                                    | Supported file formats<br>Dataset: <i>res</i> or <i>gct</i> (Broad/MIT),<br><i>pcl</i> (Stanford)<br><i>txt</i> (tab-delim text) |
| Cene set tools   Chp2Chip mapping   Towse MsigDB     Clear   Load these files!   Object cache   Object saleady loaded & ready for use, right click for purge   Processes: click 'status' field for results     Status     Status     Show results folder     9:05:36 AN Tet                                                                                                    | eading edge analysis                        | Method 2:<br>S Load last dataset used                          |                            |                                               | Phenotype labels: <i>CIS</i><br>Gene sets: <i>gmx</i> or <i>gmt</i>                                                              |
| Stock Status     Status                                                                                                    | Gene set tools                              |                                                                |                            |                                               |                                                                                                    |
| Provese MSigDB     Clear     Clear     Clear     Clear     Object cache     (b) More on file formats     Clear     Object cache     (b) More on file formats     Clear     Object cache     (b) More on file formats     Clear     Object cache     (b) More on file formats     Porcesses:     (c) More on file formats     Porcesses:     (c) More on file formats     Porcesses:     (c) More on file formats     (c) More on file formats <th></th> <th></th> <th></th> <th></th> <th></th>                                                                                                    |                                             |                                                                |                            |                                               |                                                                                                    |
| Clear       Load these files!       Object cache (objects already loaded & ready for use, right click for more options)         CSEA reports       Processes: click 'status' field for results       Objects in memory jubif-click to expand all)         Name       Istatus       Objects in memory jubif-click to expand all)         Show results folder       9:05:36 AM       Clear       Image: Clear                                                                                                    | W Browse MSigDB                             |                                                                |                            |                                               |                                                                                                    |
| SEA reports       Processes: click 'status' field for results         Name       Status         Status       Status         Show results folder       Object solution                                                                                                    | Analysis history                            |                                                                | Clear                      | Load these files!                             | ⑦ More on file formats                                                                                                    |
| CSEA reports CSEA reports CSEA reports Name Status Status Show results folder 9:05:36 AM                                                                                                    |                                             | Recently used files (double click to load, right more options) | t click for Purge          | Object cache (object cache) for more options) | ects already loaded & ready for use, right click                                                                                 |
| Processes: click 'status' field for results          Name       Status         Show results folder         9:05:36 AM                                                                                                    | CSEA reports                                |                                                                |                            | Dbjects in memo                               | ory [shift-click to expand all]                                                                                                  |
| Show results folder<br>9:05:36 AM 健                                                                                                    | Processes: click 'status' field for results |                                                                |                            |                                               |                                                                                                    |
| Show results folder           9:05:36 AM                                                                                                    | Hame Status                                 |                                                                |                            |                                               |                                                                                                    |
| Show results folder         Image: Control of the second second sec  |                                             |                                                                |                            |                                               |                                                                                                    |
| Show results folder         Image: Control of the second second seco |                                             |                                                                |                            |                                               |                                                                                                    |
| Show results folder<br>9:05:36 AM 🕀 👔 30M of 45M : ::                                                                                                    |                                             |                                                                |                            |                                               |                                                                                                    |
| Show results folder         Image: Control of the second second sec  |                                             |                                                                |                            |                                               |                                                                                                    |
| Show results folder         Image: The second second   |                                             |                                                                |                            |                                               |                                                                                                    |
| Show results folder         Image: Control of the control of the control of the |                                             |                                                                |                            |                                               |                                                                                                    |
| Show results folder<br>9:05:36 AM 🕀 👔 30M of 45M : ::                                                                                                    |                                             |                                                                |                            |                                               |                                                                                                    |
| Show results folder         Image: Control of the second second sec  |                                             |                                                                |                            |                                               |                                                                                                    |
| Show results folder         Image: Control of the second second sec  |                                             |                                                                |                            |                                               |                                                                                                    |
| Show results folder         Image: Control of the state of the state of the   |                                             |                                                                |                            |                                               |                                                                                                    |
| 9:05:36 AM 🗈 👔                                                                                                    | Show results folder                         |                                                                |                            |                                               |                                                                                                    |
|                                                                                                    | 9:05:36 AM                                  |                                                                |                            |                                               | ☐ 30M of 45M .::                                                                                                    |

#### Step 3 (continued)

|                    | iport data into the ap  | prication  | Method 3 | drag and drop f                              | iles here                                                        | Supported file fo                                                                                          |
|--------------------|-------------------------|------------|----------|----------------------------------------------|------------------------------------------------------------------|----------------------------------------------------------------------------------------------------|
| Method 1:-         | Browse for files        |            |          | drag and drop n                              |                                                                  | Dataset: <i>res</i> or <u>i</u><br><i>pcl</i> (S<br><i>txt</i> (t<br>Phenotype lab<br>Gene sets: <i>gm</i> |
|                    |                         | Oper       | 1        |                                              |                                                                  |                                                                                                    |
|                    | GS                      | EATutorial |          | *                                            |                                                                  |                                                                                                    |
| Recent folders (de | ouble click to list cor | itent)     |          | Name A<br>Human_GO<br>MCF7_Expr<br>MCF7_grou | Date Modified<br>Monday, April<br>Monday, April<br>Monday, April | ( ) M                                                                                                    |
|                    |                         |            |          |                                              |                                                                  | ects already loaded<br>ory (shift-click to expand<br>abases                                                |
|                    | File Format:            | All Files  |          | *                                            |                                                                  |                                                                                                    |
|                    |                         |            |          | Cancel                                       | Choose                                                           |                                                                                                    |

# Step 3 (continued)

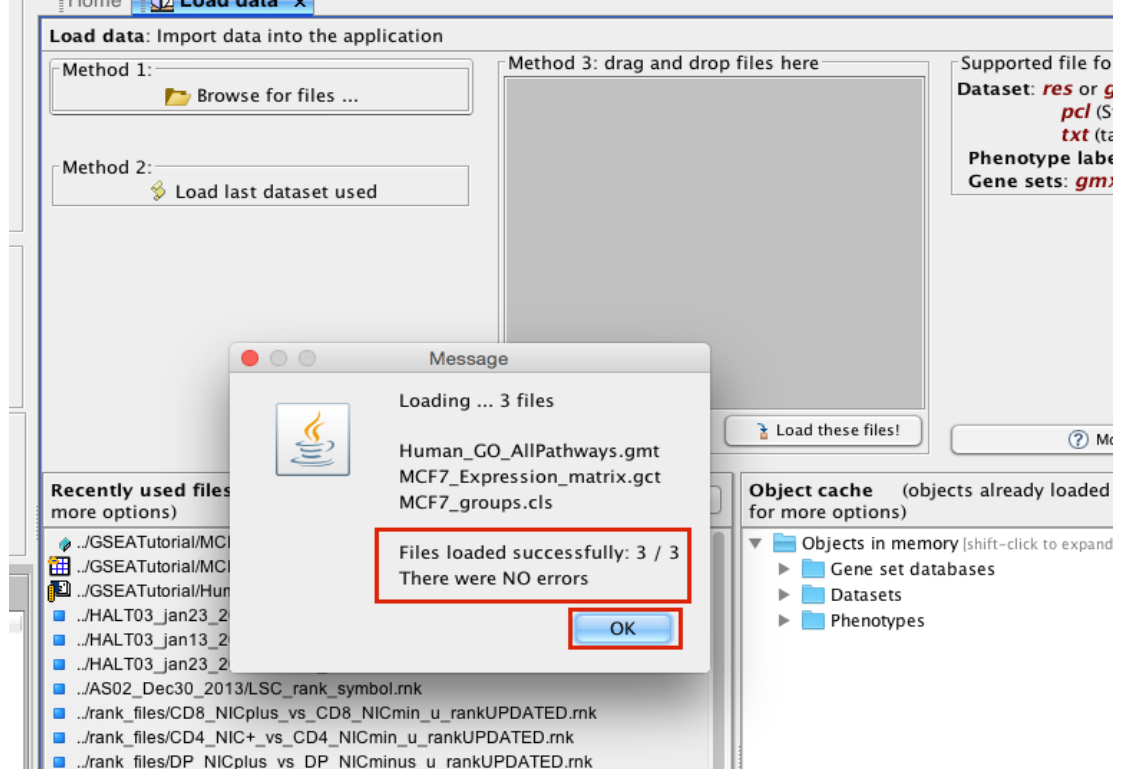

|                                                         | GSEA v2.0.14 (Gene set enrichme                                                                                            | nt analysis Broad Institut | te)                                              |                                                                            |
|---------------------------------------------------------|----------------------------------------------------------------------------------------------------|----------------------------|--------------------------------------------------|----------------------------------------------------------------------------|
| File Options Downloads Tools Help                       |                                                                                                    |                            |                                                  |                                                                            |
| Steps in GSEA analysis                                  | Home 🛛 💭 Load data 🗙                                                                                                    |                            |                                                  | 4 ▷ ■                                                                      |
| Load data                                               | Load data: Import data into the application                                                                                |                            |                                                  |                                                                            |
|                                                         | Method 1:                                                                                                    | Method 3: drag and drop    | files here                                       | Supported file formats                                                     |
| Run GSEA                                                | ► Browse for files                                                                                                    |                            |                                                  | Dataset: res or gct (Broad/MIT),<br>pcl (Stanford)<br>txt (tab-delim text) |
| Leading edge analysis                                   | Method 2:<br>S Load last dataset used                                                                                      |                            |                                                  | Phenotype labels: <i>cls</i><br>Gene sets: <i>gmx</i> or <i>gmt</i>        |
| Gene set tools                                          |                                                                                                    |                            |                                                  |                                                                            |
| Chip2Chip mapping                                       |                                                                                                    |                            |                                                  |                                                                            |
| Browse MSigDB                                           |                                                                                                    |                            |                                                  |                                                                            |
| Analysis history                                        |                                                                                                    | Clear                      | Load these files!                                | (?) More on file formats                                                   |
|                                                         | Recently used files (double click to load, right more options)                                                             | t click for Purge          | Object cache (object cache) for more options)    | ects already loaded & ready for use, right click                           |
| GSEA reports                                            | ./GSEATutorial/MCF7_groups.cls     ./GSEATutorial/MCF7_Expression_matrix.gct     ./GSEATutorial/MCF7_Expression_matrix.gct |                            | ▼ 📄 Objects in memo<br>▶ 📄 Gene set data         | ry [shift-click to expand all]<br>abases                                   |
| Processes: click 'status' field for results Name Status | <ul> <li>./HALT03_jan23_2014/bayseqNR_uRANK.rnk</li> <li>./HALT03_jan13_2014/Bayseq_R_jan17_u_RANK.rr</li> </ul>           | ik                         | <ul> <li>Datasets</li> <li>Phenotypes</li> </ul> |                                                                            |
|                                                         | <ul> <li>./HALT03_jan23_2014/treated_uRANK.rnk</li> <li>./AS02 Dec30 2013/LSC rank symbol.rnk</li> </ul>                   |                            |                                                  |                                                                            |
|                                                         | ./rank_files/CD8_NICplus_vs_CD8_NICmin_u_rankU                                                                             | IPDATED.mk                 |                                                  |                                                                            |
|                                                         | /rank_files/CD4_NIC+_vs_CD4_NICmin_u_rankUPD<br>/rank_files/DP_NICplus_vs_DP_NICminus_u_rankU                              | ATED.rnk                   |                                                  |                                                                            |
|                                                         | <ul> <li>/GSEA/Treated9days_Con9days.rnk</li> </ul>                                                                        | DATEDANK                   |                                                  |                                                                            |
|                                                         | ./GSEA/Treated48hrs_Con0hr.rnk                                                                                             |                            |                                                  |                                                                            |
|                                                         | ./GSEA/Treated3weeks_Con3weeks.mk                                                                                          |                            |                                                  |                                                                            |
|                                                         |                                                                                                    |                            |                                                  |                                                                            |
|                                                         | ./KH01/OE_rank.rnk                                                                                                    |                            |                                                  |                                                                            |
|                                                         | JCG04_RBPJ_bindingsites_Dec2_2014/CD4_NIC+                                                                                 | _vs_CD4_NICmin_u_rank.     |                                                  |                                                                            |
|                                                         | AHR targets april27/OF rank rnk                                                                                            |                            |                                                  |                                                                            |
|                                                         | <ul> <li>/AHR_targets_april27/KD_rank.rnk</li> </ul>                                                                       |                            |                                                  |                                                                            |
| Show results folder                                     |                                                                                                    |                            |                                                  |                                                                            |
| 9:28:50 AM 🔄 4730 [INFO ] Loading 3 files Hur           | man_GO_AllPathways.gmt MCF7_Expression_matrix.e                                                                            | ct MCF7_groups.cls Files   | loaded successfully: 3                           | / 3 There were NO err 1 122M of 217M .:                                    |

| •••                                                                        | GSEA v2.0.14 (Gene set enric          | chment analysis Broad Institute)                          |      |
|----------------------------------------------------------------------------|---------------------------------------|-----------------------------------------------------------|------|
| File Options Downloads Tools Help                                          |                                       |                                                           |      |
| Steps in GSEA analysis                                                     | Home Load data × Run Gsea             | 1 X                                                       |      |
| Load data                                                                  | Gsea: Set parameters and run enrichme | nt tests                                                  |      |
| 8003                                                                       | Required fields                       |                                                           |      |
| Constant SEA                                                               | Expression dataset                    | MCF7_Expression_matrix [20326x18 (ann: 20326,18,chip na)] | \$   |
| Leading edge analysis                                                      | Gene sets database                    |                                                           |      |
|                                                                            | Number of permutations                | 1000                                                      | •    |
| Gene set tools                                                             | Phenotype labels                      |                                                           |      |
| Chip2Chip mapping                                                          | Collapse dataset to gene symbols      | true                                                      | \$   |
| Browse MSigDB                                                              | Permutation type                      | phenotype                                                 | \$   |
|                                                                            | Chip platform(s)                      |                                                           |      |
| Analysis history                                                           | Basic fields                          |                                                           | Show |
| GSEA reports<br>Processes: click 'status' field for results<br>Name Status | Advanced fields                       |                                                           | Show |
|                                                                            |                                       |                                                           |      |

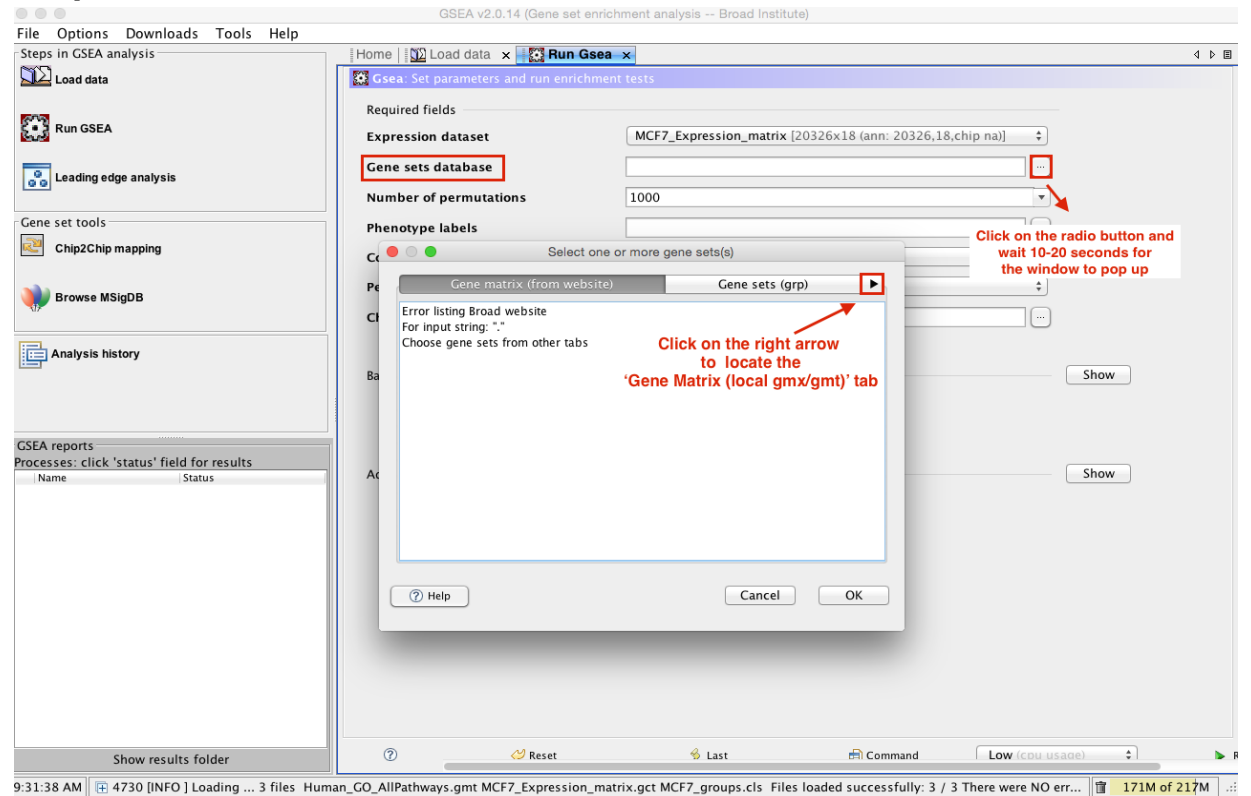

### Step 6 (continued)

| File Ontions Downloads Tools Help                                          | GOEA VZ.U                                | 7. 14 (Gene set enrichment ana | iysis bioau institute)   |                         |                       |           |
|----------------------------------------------------------------------------|------------------------------------------|--------------------------------|--------------------------|-------------------------|-----------------------|-----------|
| Steps in GSEA analysis                                                     | Home No I Home                           | x Bun Gsea x                   |                          |                         |                       | 4 10 10   |
|                                                                            | Gsea: Set parameters                     | and run enrichment tests       |                          |                         |                       |           |
| Run GSEA                                                                   | Required fields<br>Expression dataset    | MCF7_                          | Expression_matrix [2032] | 6x18 (ann: 20326,18,cl  | nip na)] 🗘            |           |
| Cading edge analysis                                                       | Gene sets database<br>Number of permutat | ions 1000                      |                          |                         |                       |           |
| Gene set tools                                                             | Phenotype labels                         |                                |                          |                         |                       |           |
| Chip2Chip mapping                                                          |                                          | Select one or more ge          | ne sets(s)               |                         | O                     |           |
|                                                                            |                                          |                                |                          |                         |                       |           |
| 💓 Browse MSigDB                                                            | Pe Gene m                                | atrix (local gmx/gmt)          | Subsets lext             | entry                   | \$                    |           |
| 17                                                                         | Cł Human_GO_AllPat                       | thways.gmt [17259 gene sets]   |                          |                         |                       |           |
| Analysis history                                                           |                                          |                                |                          |                         | Chau                  |           |
|                                                                            | Ва                                       |                                |                          |                         | Snow                  |           |
| CSEA reports<br>Processes: click 'status' field for results<br>Name Status | Ac                                       |                                |                          |                         | Show                  |           |
|                                                                            |                                          |                                |                          |                         |                       |           |
|                                                                            | (?) Help                                 |                                | Cancel                   | ОК                      |                       |           |
|                                                                            |                                          |                                |                          |                         |                       |           |
| Show results folder                                                        | 0                                        | 💛 Reset                        | 🔞 Last                   | 🛱 Command               | Low (cou usage)       | ► F       |
| 9:45:58 AM 🕀 4730 [INFO ] Loading 3 files Hur                              | man_GO_AllPathways.gmt MC                | F7 Expression matrix.gct MC    | F7 groups.cls Files load | led successfully: 3 / 3 | There were NO err 125 | M of 217M |

|                                                 | GSEA v2.0.14 (Gene set enri              | chment analysis Broad Institute)                           |                           |          |
|-------------------------------------------------|------------------------------------------|------------------------------------------------------------|---------------------------|----------|
| File Options Downloads Tools Help               |                                          |                                                            |                           |          |
| Steps in GSEA analysis                          | Home   🗓 Load data 🛛 🗙 🛛 🔛 Run Gse       | a ×                                                        |                           | ⊲ Þ ⊞    |
| Load data                                       | Gsea: Set parameters and run enrichme    | ent tests                                                  |                           |          |
|                                                 | Paguirad fields                          |                                                            |                           |          |
| Run GSEA                                        | Required netus                           |                                                            |                           |          |
| (and                                            | Expression dataset                       | MCF7_Expression_matrix [20326x18 (ann: 20326,18,           | :hip na)] 🗘               |          |
| Leading adge analysis                           | Gene sets database                       | DRAIab/GSEA_tutorial/GSEATutorial/Human_GO_AllPat          | hways.gmt                 |          |
| o o Leaung euge analysis                        | Number of permutations                   | 100                                                        | <b>T</b>                  |          |
| Cane set tools                                  |                                          |                                                            |                           |          |
|                                                 | Phenotype labels                         |                                                            |                           |          |
|                                                 | Collapse dataset to gene symbols         | true                                                       | \$                        |          |
| 20.                                             | Permutation type                         | phenotype                                                  | \$                        |          |
| Browse MSigDB                                   |                                          |                                                            |                           |          |
|                                                 | Chip platform(s)                         |                                                            |                           |          |
| Analysis history                                |                                          |                                                            |                           |          |
|                                                 | Basic fields                             |                                                            | Show                      |          |
|                                                 |                                          |                                                            |                           |          |
|                                                 |                                          |                                                            |                           |          |
| GSEA reports                                    |                                          |                                                            |                           |          |
| Processes: click 'status' field for results     | Advanced fields                          |                                                            | Show                      |          |
| Name Status                                     | Advanced fields                          |                                                            | 511011                    |          |
|                                                 |                                          |                                                            |                           |          |
|                                                 |                                          |                                                            |                           |          |
|                                                 |                                          |                                                            |                           |          |
|                                                 |                                          |                                                            |                           |          |
|                                                 |                                          |                                                            |                           |          |
|                                                 |                                          |                                                            |                           |          |
|                                                 |                                          |                                                            |                           |          |
|                                                 |                                          |                                                            |                           |          |
|                                                 |                                          |                                                            |                           |          |
|                                                 |                                          |                                                            |                           |          |
|                                                 |                                          |                                                            |                           |          |
| Show results folder                             | (?) 💛 Reset                              | ≫ Last 🖻 Command                                           | Low (cpu usage) 💠         | ► R      |
| 9:50:10 AM 🛛 🕀 4730 [INFO ] Loading 3 files Hum | nan_GO_AllPathways.gmt MCF7_Expression_m | atrix.gct MCF7_groups.cls Files loaded successfully: 3 / 3 | There were NO err 134M of | 217M .:: |

| •••                                                                                                    | Screen                                                                                                    | Shot 2015-05-17 at 9.54.14 AM                                                   |                                     |                        |
|----------------------------------------------------------------------------------------------------|----------------------------------------------------------------------------------------------------|---------------------------------------------------------------------------------|-------------------------------------|------------------------|
|                                                                                                    |                                                                                                    |                                                                                 |                                     | Q Search               |
| 🛄 ~ 🦄 🥒 🛛 🕞 ~ T 🖉 ~ 🖆<br>eps in GSEA analysis                                                                                                    | N □   Ξ ~ □ ~ □ ~ A ~<br>Home   ΩΣ Load data ×                                                                                                    | n Gsea 🗙                                                                        |                                     | 4 1                    |
| ڬ Load data                                                                                                    | Gsea: Set parameters and run enr                                                                                                    | richment tests                                                                  |                                     |                        |
| Run GSEA                                                                                                    | Required fields<br>Expression dataset                                                                                                    | MCF7_Expression_matrix [20326x                                                  | 18 (ann: 20326,18,chip na)] 🗘       |                        |
| Generation and the second second seco | Gene sets database<br>Number of permutations                                                                                                    | 3RAlab/GSEA_tutorial/GSEATutorial                                               | /Human_GO_AllPathways.gmt           |                        |
| ine set tools                                                                                                    | Phenotype labels                                                                                                    |                                                                                 |                                     |                        |
| Chip2Chip mapping                                                                                                    | G • •                                                                                                    | Select a phenotype                                                              |                                     |                        |
| Browse MSigDB                                                                                                    | Pe         Select source file           MCF2_groups.cls [18 sample           MCF2_groups.cls [18 sample           REST_versus_NT48           ES12_versus_NT48           ES12_versus_ES24           ES12_versus_NT24           ES12_versus_S148           ES12_versus_ES48           ES12_versus_ES48           ES12_versus_ES24           Ac           Options           Ac           Options           Create                                                                                                    | les=>6 classes]<br>henotypes from all source files<br>e an on-the-fly phenotype |                                     | Show                   |
|                                                                                                    | () Help                                                                                                    | a gene as the phenotype                                                         |                                     |                        |
| Show results folder                                                                                                    | ? Contract Contract Contrac | 😚 Last                                                                          | Command Low (cou us                 | sage)                  |
| 4:04 AM 🕀 4730 [INFO ] Loading 3 files 🕒                                                                                                    | luman_GO_AllPathways.gmt MCF7_Expressi                                                                                                    | on_matrix.gct MCF7_groups.cls Files loaded                                      | successfully: 3 / 3 There were NO e | err 📋 144M of 217M .:: |

# Steps 9-15

|                                                | GSEA v2.0.14                          | (Gene set enrichment analysis Broad Institute)             |                           |
|------------------------------------------------|---------------------------------------|------------------------------------------------------------|---------------------------|
| File Options Downloads Tools                   | Help                                  |                                                            |                           |
| Steps in GSEA analysis                         | Home   💯 Load data 🗙 🔣 Run Gse        | a ×                                                        | 4 Þ 🗉                     |
| Load data                                      | Gsea: Set parameters and run enrichme | ent tests                                                  |                           |
|                                                | Required fields                       |                                                            |                           |
| C • J Run GSEA                                 | Required fields                       |                                                            |                           |
| Eug                                            | Expression dataset                    | MCF7_Expression_matrix [20326x18 (ann: 20326,18,chip na)]  |                           |
|                                                | Gene sets database                    | DRAIab/GSEA_tutorial/GSEATutorial/Human_GO_AllPathways.gmt |                           |
| Leading edge analysis                          | Number of commencesting               | 100                                                        |                           |
|                                                | Number of permutations                | 100                                                        |                           |
| Gene set tools                                 | Phenotype labels                      | SEA_tutorial/GSEATutorial/MCF7_groups.cls#ES12_versus_NT12 |                           |
| Chip2Chip mapping                              | Collapse dataset to gene symbols      | false \$                                                   |                           |
|                                                | Permutation type                      | gene_set \$                                                |                           |
|                                                | Chip platform(s)                      |                                                            |                           |
|                                                |                                       |                                                            |                           |
|                                                |                                       |                                                            | 1114                      |
|                                                | Basic fields                          |                                                            | Hide                      |
|                                                | Analysis name                         | ES12_vs_NT12_CBW                                           |                           |
| GSEA reports                                   | Enrichment statistic                  | weighted \$                                                |                           |
| Processes: click 'status' field for<br>results | Metric for ranking genes              | tTest \$                                                   |                           |
| Name Status                                    | Gene list sorting mode                | real \$                                                    |                           |
| 2 🛛 Gsea Running                               | Gene list ordering mode               | descending \$                                              |                           |
|                                                | Max size: exclude larger sets         | ۶00 💌                                                      |                           |
|                                                | Min size: exclude smaller sets        | 15                                                         |                           |
|                                                | Save results in this folder           | /Users/veroniquevoisin/Downloads                           |                           |
|                                                |                                       |                                                            |                           |
|                                                | Advanced fields                       |                                                            | Show Click on Run         |
|                                                |                                       |                                                            | +                         |
| Show results folder                            | ⑦                                     | 🖇 Last 🖹 Command 🛛 Low (cpu usage                          | a) 🗘 🕨 Run                |
| 10:43:23 AM 🛛 9690 [INFO ] Done pre            | proc for smaller than: 15             |                                                            | <b>627M o</b> f 1281M .:: |

|                                     | GSEA v2.0.14                          | (Gene set enrichment analysis Broad Institute)                                                                                                    |                          |
|-------------------------------------|---------------------------------------|----------------------------------------------------------------------------------------------------|--------------------------|
| File Options Downloads Tools        | Help                                  |                                                                                                    |                          |
| Steps in GSEA analysis              | Home 🔛 Load data 🗙 💽 Run Gse          | a ×                                                                                                    | 4 Þ E                    |
| Load data                           | Gsea: Set parameters and run enrichme | ent tests                                                                                                    |                          |
|                                     | Required fields                       |                                                                                                    |                          |
| Run GSEA                            | Expression dataset                    | MCE7 Expression matrix [20226x18 (app: 20226.18 chip.pa)]                                                                                                    | •                        |
|                                     | Expression dataset                    | Mer /_expression_matrix [20520x18 (ann. 20520,18,emp ha)]                                                                                                    | •                        |
| Leading edge analysis               | Gene sets database                    | DRAIab/GSEA_tutorial/GSEATutorial/Human_GO_AllPathways.gmt                                                                                                    |                          |
| 00                                  | Number of permutations                | 100                                                                                                    | <b>-</b>                 |
| Gene set tools                      | Dhamatana labata                      | TERA ANALYSI (CERATING IN MORE ANALYSI ANALYSI ANA | 5                        |
| Chin2Chin manning                   | Phenotype labels                      | SEA_tutonai/GSEATutonai/MCF7_groups.cls#ES12_versus_NT12                                                                                                    |                          |
|                                     | Collapse dataset to gene symbols      | false                                                                                                    | ÷                        |
|                                     | Permutation type                      | gene_set                                                                                                    | •                        |
| Browse MSigDB                       | Chin platform(s)                      |                                                                                                    | - II                     |
|                                     | cinp platorin(s)                      |                                                                                                    |                          |
| Analysis history                    |                                       |                                                                                                    |                          |
|                                     | Basic fields                          |                                                                                                    | Hide                     |
|                                     | Analysis name                         | ES12 ve NT12 CRW                                                                                                    |                          |
|                                     | Analysis name                         |                                                                                                    |                          |
| GSEA reports                        | Enrichment statistic                  | weighted                                                                                                    | ÷                        |
| Processes: click 'status' field for | Metric for ranking genes              | tTest                                                                                                    | \$                       |
| Name Status                         | Gene list sorting mode                | real                                                                                                    | \$                       |
| 1 Gsea <sup></sup> Success 5        |                                       |                                                                                                    |                          |
|                                     | Gene list ordering mode               | descending                                                                                                    | •                        |
|                                     | Max size: exclude larger sets         | 500                                                                                                    | •                        |
|                                     | Min size: exclude smaller sets        | 15                                                                                                    | -                        |
|                                     |                                       | (III) and the second state (Denoralized state)                                                                                                    |                          |
|                                     | Save results in this folder           | /Users/veroniquevoisin/Downloads                                                                                                    |                          |
|                                     |                                       |                                                                                                    |                          |
|                                     | Advanced fields                       |                                                                                                    | Show                     |
|                                     |                                       |                                                                                                    |                          |
|                                     |                                       |                                                                                                    |                          |
| Show results folder                 | ⑦                                     | 🖇 Last 📄 Command 🛛 Low (cp                                                                                                    | u usage) 🗘 🕨 Run         |
| 10:24:12 AM                         | m unigene / gene symbol: 38870        |                                                                                                    | <b>570M</b> of 1281M .:: |

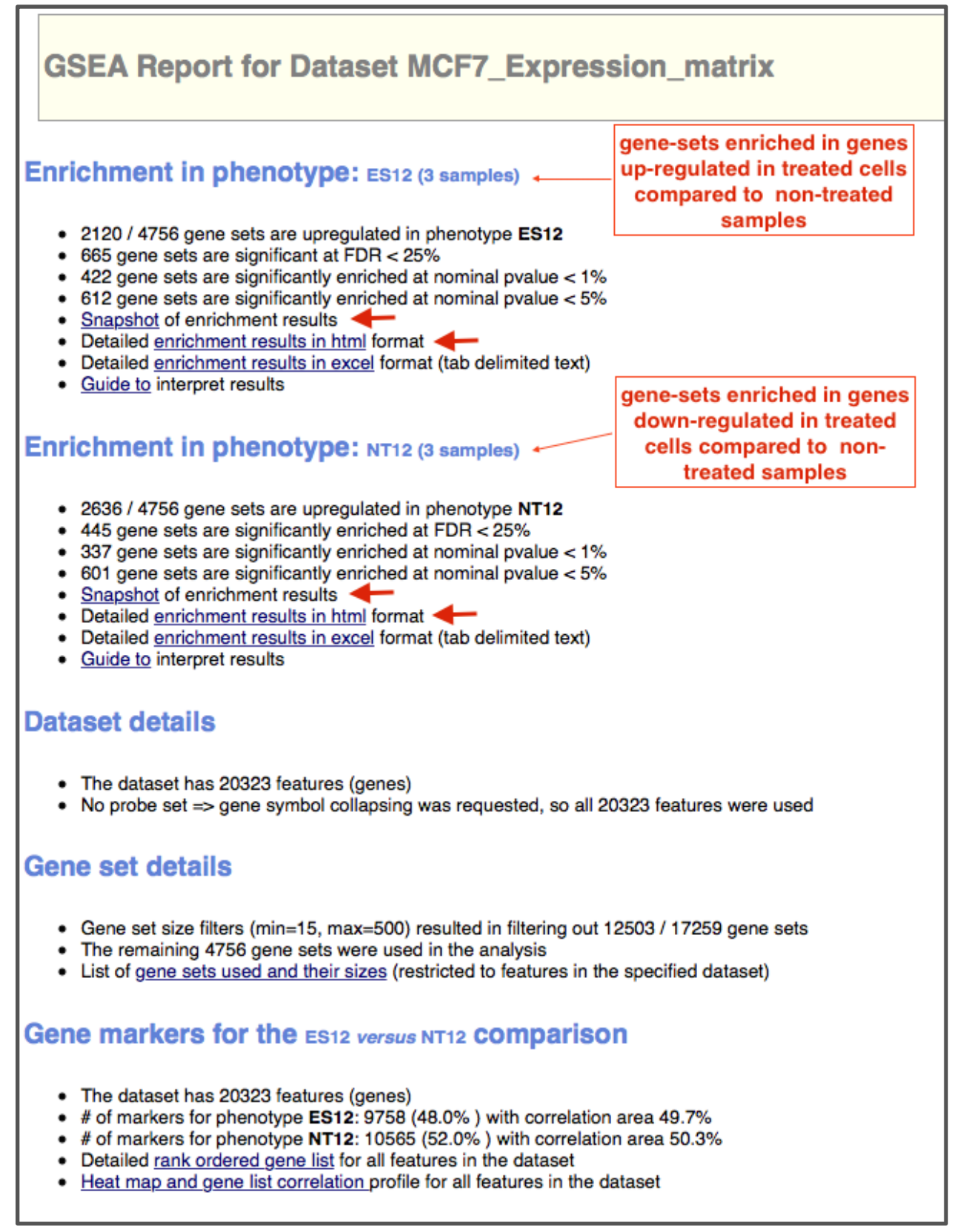